## Postup, jak zabránit výpadkům aplikace Kontrola silnic SSOK

## Mobil: Xiaomi Redmi 10 nebo Redmi Note 10

- 1. Podržíme prst na ikonce Kontrola silnic SSOK a dáme O aplikaci.
- 2. Zapneme Auto. Spuštění
- 3. Klikneme na Spořič baterie a vybereme Žádná omezení.

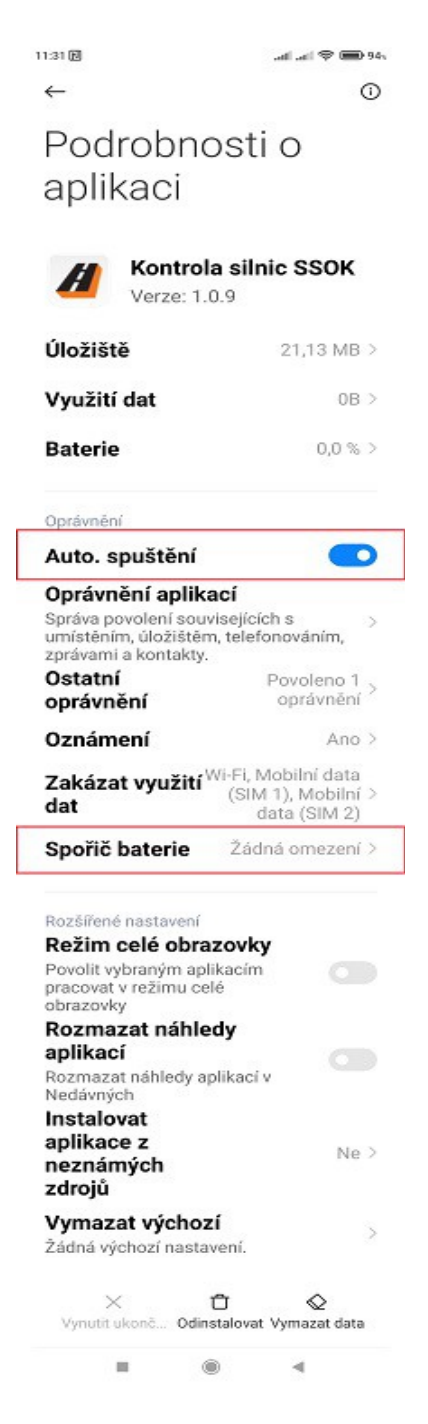

Po dokončení nastavení restartujte mobil. Nyní je aplikace Kontrola silnic SSOK chráněna proti výpadkům.